Tango

# **Processing a cash sale**

9 Steps <u>View on Tango</u>

Created by

Creation Date

Travis Wyatt

February 3, 2022

Last Updated

February 3, 2022

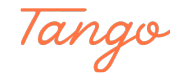

#### STEP 1

## Log into RecTrac

### STEP 2

Upon log in, you will be met with the below touch screen interface

|          | () TouchScreen - No Household                           |              |                                               |
|----------|---------------------------------------------------------|--------------|-----------------------------------------------|
|          | TouchScreen - No Household                              |              |                                               |
|          | Ladera Food and Beverage                                | \$2          | Inventory, Service, Ticket, Rental or UPC ()  |
|          | BEER BEVERAGE SOUP LADERA NACHOS BANQUET                | \$5<br>\$10  | Shopping Cart<br>HH Leokup HH Reset           |
|          | CIDER BREAKFAST SALAD NACHOS                            | \$20         | Total Due Description                         |
|          | HAPPY HOUR BURGER CHIID DOE & HOUSE CHIPS AND CHEESE    | \$50         |                                               |
|          | MIXED DRINK SANDWICH COMBOS MEAT HAM TURKEY.<br>CHICKEN | Cash         | No records were found.                        |
|          | MINI SPECIAL CHICKEN (SALSA AND CHIPS)                  | Disc/MC/Visa |                                               |
| c        | WINE SIDE CHILI FRIES                                   | AMEX         |                                               |
| \$       | SHOT COUNTER FRITO PIE SUB CHIPS FOR<br>FRIES TICKETS   | CHECK        | Total Due<br>\$ 0.00<br>Remove  \$ 0.00 Payme |
| TW<br>ch | Tourney F&B CONDIMENT (EMPLOYEE MEAL)                   | Reprint Last |                                               |
| 6        |                                                         | Receipt      | Made with Tango.us                            |

### STEP 3

### Select the item category that you wish to sell

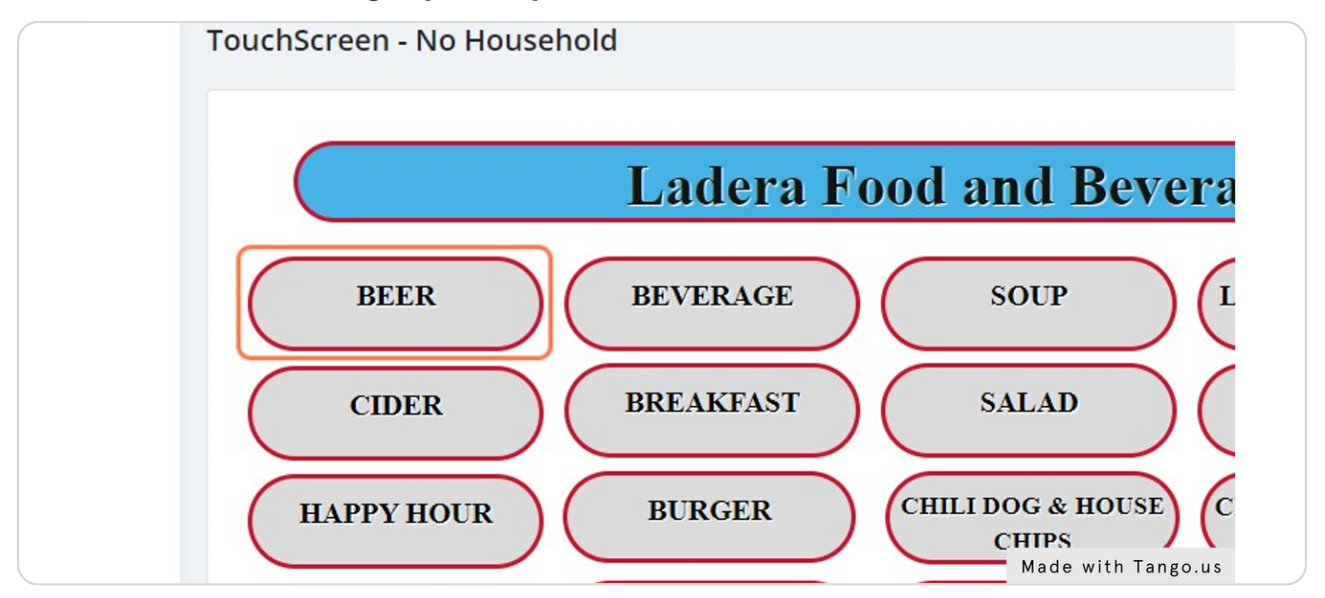

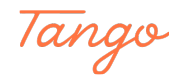

# Select the item within that category

| fouc | Options             | (0) C Pofrech         |                  |         |                               |       |
|------|---------------------|-----------------------|------------------|---------|-------------------------------|-------|
| \$   | Inventory Code      | Short Description     | Туре             | Subtype | Category                      | Pric  |
|      | $\nabla$            | $\nabla$              | ∇ ₀ <sup>×</sup> | 7       | <sup>n</sup> ∇ ₀ <sup>n</sup> | V     |
|      | 4502-LAD-FB-BER-001 | Alaskan Amber Glass   | ALCOHOL          | BEER    |                               | \$3.7 |
|      | 4502-LAD-FB-BER-002 | Alaskan Amber Pitcher | ALCOHOL          | BEER    |                               | \$13  |
|      | 4502-LAD-FB-BER-003 | Blue Moon Glass       | ALCOHOL          | BEER    |                               | \$3.2 |
|      | 4502-LAD-FB-BER-004 | Blue Moon Pitcher     | ALCOHOL          | BEER    |                               | \$11. |
|      | 4502-LAD-FB-BER-005 | Bud Clamato           | ALCOHOL          | BEER    |                               | \$3.7 |
|      | 4502-LAD-FB-BER-006 | Bud Light             | ALCOHOL          | BEER    |                               | \$3.7 |
|      | 4502-LAD-FB-BER-007 | Bud Light Clamato     | ALCOHOL          | BEER    | Made with Tango               | o.us  |

## STEP 5

# Adjust the quantity

| 4502-LAD-FB-BER-011 | Santa Fe 7K IPA | ALCOHOL | BEER               |
|---------------------|-----------------|---------|--------------------|
| 4502-LAD-FB-BER-012 | Coors           | ALCOHOL | BEER               |
| 4502-LAD-FB-BER-013 | Coors Light     | ALCOHOL | BEER               |
| 4                   |                 |         |                    |
| Add To Cart Can     | icel            |         |                    |
|                     |                 |         |                    |
|                     |                 |         |                    |
| 4                   |                 |         | Mada with Tanga up |
|                     |                 |         | Made with lango.us |

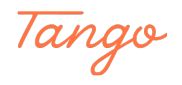

#### STEP 6

### Click on Add To Cart

| 4502-LAD-FB-BER-013    | Coors Light | ALCOHOL | BEER               |
|------------------------|-------------|---------|--------------------|
| •                      |             |         |                    |
| Inventory Quantity (;) |             |         |                    |
| 1.00                   |             |         |                    |
| Add To Cart Can        | cel         |         |                    |
|                        |             |         | Made with Tango.us |

### STEP 7

## If the item is an alcohol item, verify the ID of the customer to determine if they are of legal drinking age

Note: Only people age 18 and up, with a valid servers permit are allowed to make alcohol sales

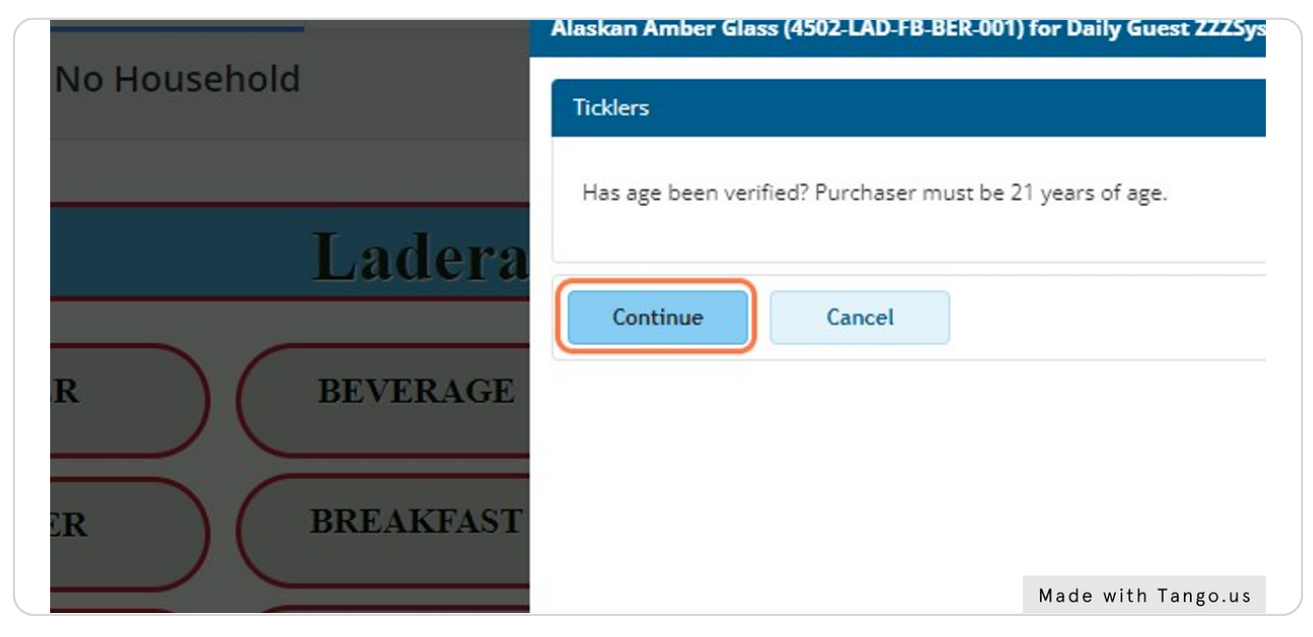

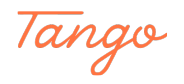

# Tap the denomination of cash that the customer gives you

If the customer hands you a \$10 bill, you would tap the \$10 button. This will process the sale and close out the ticket

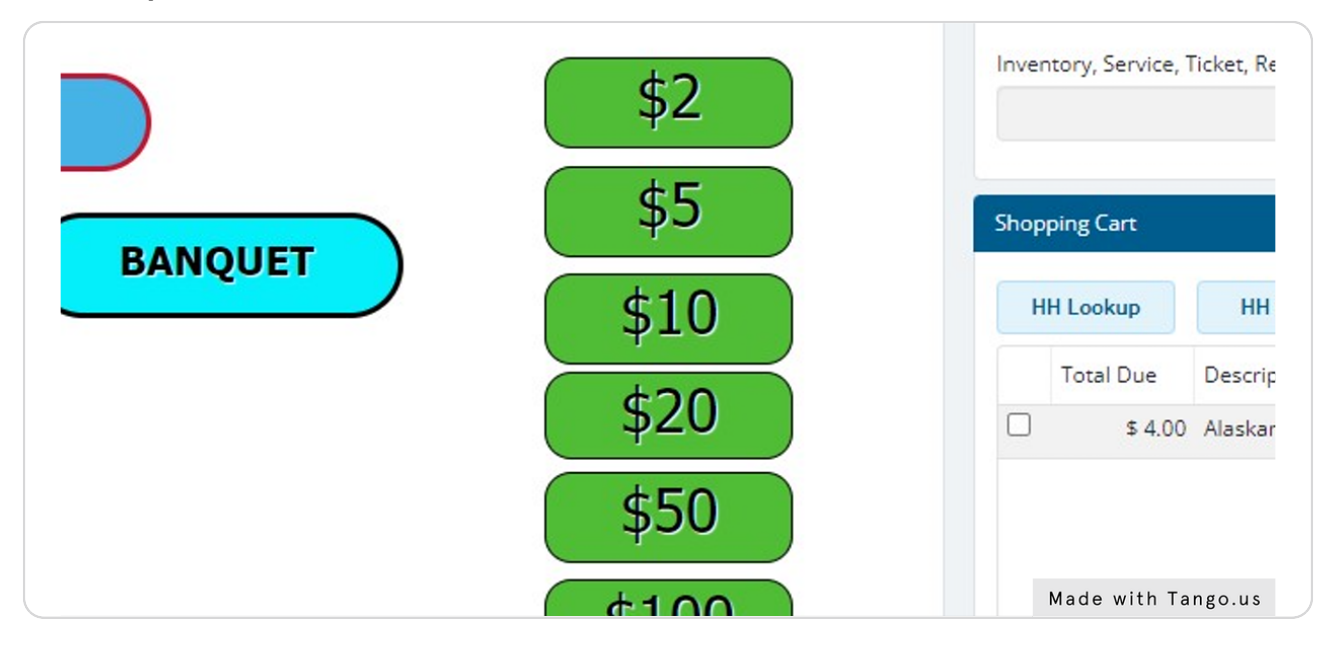

### STEP 9

A window will pop up to tell you the change due back to the customer. The sale is now complete.

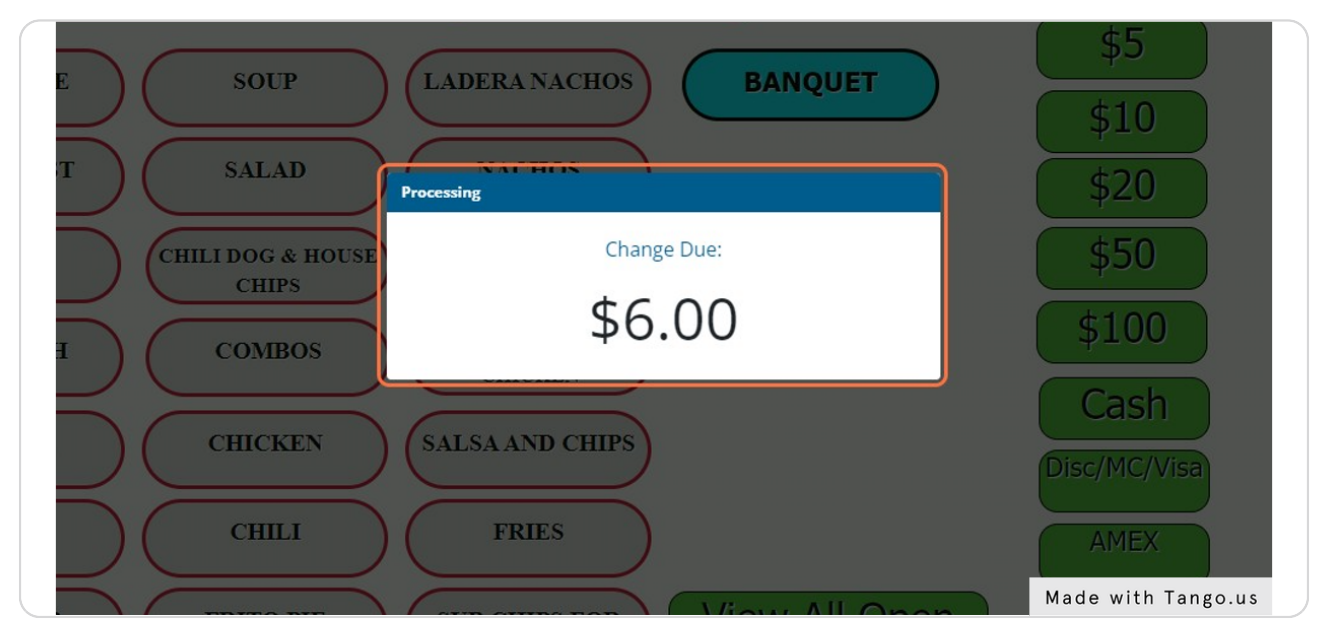

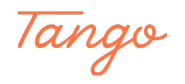

# Created in seconds with

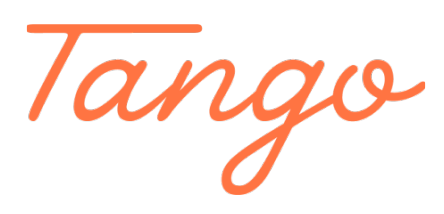

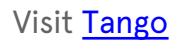